## Практическая работа

| Шахматный турнир |    |           |         |            |       |          |          |           |           |           |             |
|------------------|----|-----------|---------|------------|-------|----------|----------|-----------|-----------|-----------|-------------|
| ФАМИЛИЯ          |    | Иванов В. | KIIM K. | Сидоров С. | МунК. | Петров П | Бепова К | Свинцов Л | Омарова С | Куннца О. | Backine BB. |
|                  |    | 1         | 2       | 3          | 4     | 5        | 6        | 7         | 8         | 9         | 10          |
| Иванов Ваня      | 1  |           |         |            |       |          |          |           |           |           |             |
| Ким Костя        | 2  |           |         |            |       |          |          | 0         |           |           |             |
| Сидоров Стас     | 3  |           |         |            |       |          |          |           |           |           |             |
| Мун Коля         | 4  |           |         |            |       | (        |          | ĵ.        | 11        |           |             |
| Петров Петя      | 5  |           |         |            |       |          |          |           |           |           |             |
| Белова Катя      | 6  |           |         |            |       |          |          | 1         |           |           |             |
| Свинцов Леша     | 7  |           |         |            |       |          |          |           |           |           |             |
| Омарова Сара     | 8  |           |         |            |       |          |          | 1         |           |           |             |
| Куница Олег      | 9  |           |         |            |       |          |          | 1         |           |           |             |
| Васильев Вася    | 10 |           |         |            |       |          |          |           |           |           |             |

Запустите программу OpenOffice.org Calc.

## 1. Подготовим область для будущей таблицы:

-в рабочем поле Листа 1 выделить мышкой область A1:L12 (12 строк и 12 столбцов);

- выставим границы: панель Форматирования - кнопка Обрамление - в раскрывающемся списке взять Все границы

- расширим первый столбец: поставить курсор на строку с названиями столбцов, между А и В так, чтобы появился крестик +, мышкой, с нажатой левой кнопкой, передвинуть границу столбца А вправо так, чтобы в вошла самая длинная фамилия;

- Уменьшим ширину столбцов **B** : **L**: выделим все столбцы от C до L (мышкой выделить имя столбца C, нажить клавишу **Shift** и щелкнуть по имени столбца L), вызовем окно **Ширина столбца** (Формат-Столбец-Ширина) и поставим размер 2,5;

- Увеличим высоту строк 2 :12: выделим строки от 3 до 12 (мышкой выделим номер строки 3, нажить клавишу Shift и щелкнуть по номеру строки 12, вызовем окно Высота строки (Формат-Строка-Высота) и поставим 15.

1)Выделить область A1:B2 и объединить ячейки, нажав кнопку на на нанели форматирования.

2)В полученную после объединения ячейку вписать слово "Фамилия". Чтобы выровнять слово по центру ячейки вызовем окно Формат ячейки (меню

Формат-Ячейки) и на закладке Выравнивание из раскрывающихся списков по горизонтали (по вертикале) выберем по центру.

3)Занесем в столбец А, строки 3:12 фамилии.

- 1 Скопируем каждую фамилию ИЗ графы А в строку 1: выделим ячейку С фамилией ИЗ графы Α, В контекстном меню (правая кнопка мыши) выберем пункт Копировать, поставить курсор в соответствующую ячейку строки 1, в контекстном меню выбрать пункт Вставить. И так для каждой фамилии.
- 2 Поменяем направление текста В строке 1: выделим ячейки C1:L1, окно Формат ячейки. вызовем закладка Выравнивание в области Направление текст изменим

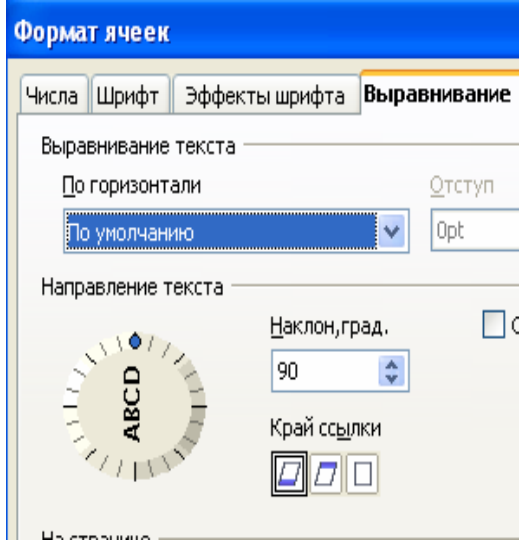

4) Проставим нумерацию участников, используя возможности автозаполнения: в ячейку В3 вводим 1, в ячейку В4 - 2, выделяем мышкой обе ячейки, берем за черный квадратик внизу справа и протягиваем вниз до ячейки В12. Аналогично поступаем с нумерацией в строке 2.

5) Выделим области с фамилиями и внешнюю границу таблицы жирными линиями или цветом: вызовем окно **Формат ячейки**, закладка Обрамление, установить цвет и тип линии, нажмем на кнопку **Установить только внешнюю** рамку;

6) Изменим заливку областей с нумерацией: выделить мышкой область с номерами в столбце В, утопить клавишу Ctrl и выделить область с нумерацией в строке 2, выбрать цвет заливки из раскрывающегося **Г**списка **Цвет фона** на панели форматирования.

7) Добавим заголовок: ставим строку выше строки 1 - поставим курсор в любую ячейку строки 1 - выполним команду Вставка - Строки; объединим ячейки A1:L1 (см.п3), установить выравнивание по центру (см.п4), ввести текст заголовка.

8) Сохранить документ (команда Файл-Сохранить - выбрать папку для сохранения, ввести имя файла - нажать кнопку Сохранить).

9) Отправьте электронным письмом рабрту преподавателю